出題範囲1 データベースの作成と管理

# 1-2 リレーションシップとキーを管理する

| ✓ 理解度チェック | 習得すべき機能           | 参照Lesson | 学習前 | 学習後 | 試験直前 |
|-----------|-------------------|----------|-----|-----|------|
|           | ■主キーを設定できる。       | →Lesson5 |     |     |      |
|           | ■リレーションシップを作成できる。 | ➡Lesson6 |     |     |      |
|           | ■リレーションシップを変更できる。 | ➡Lesson7 |     |     |      |
|           | ■参照整合性を設定できる。     | ➡Lesson8 |     |     |      |
|           | ■リレーションシップを表示できる。 | ➡Lesson9 |     |     |      |
|           |                   |          |     |     |      |

# 1-2-1 主キーを設定する

| 解 | 説 |  |
|---|---|--|
|   |   |  |

## ■主キーの設定

「主キー」とは、テーブル内の各レコードを固有のものとして認識するための フィールドのことです。主キーの設定によって、レコードの抽出や検索を高速に 行うことができます。

主キーとして設定するフィールドには重複するデータや空の値 (Null値) を入力 することはできません。また、あとから変更されない値であることが理想的です。

主キーを設定

従業員番号

1001

2010

#### 例:同姓同名の社員がいる場合

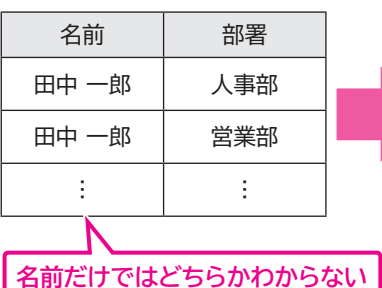

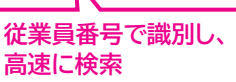

名前

田中一郎

田中一郎

部署

人事部

営業部

÷

主キーを設定するには、テーブルをデザインビューで表示し、**《デザイン》**タブ→ **《ツール》**グループの (1)(主キー)を使います。

| ファイル      | ホーム 作成 外部データ データベー              | ース ツール デザイン         | > ♀ 実行したい作業を入力し            | ってください                        |   |
|-----------|---------------------------------|---------------------|----------------------------|-------------------------------|---|
| ■ 表示<br>* | まキー レダー 入力規則 の 示スト  認 レックアップの変更 | プロパティ インデックス<br>シート | データマクロ マクロの<br>の作成 名前変更/削除 | ローロー レーションシップ オブジェクトの<br>依存関係 |   |
| 表示        | ツール                             | 表示/非表示              | フィールド/レコード/テーブルのイベント       | リレーションシップ                     | ^ |

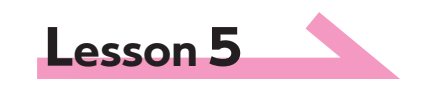

♀ Hint
主キーの変更は、設定と同じボタンを
使います。

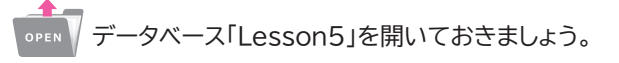

次の操作を行いましょう。

探すのに時間がかかる

- (1)テーブル「T商品種類マスター」の「商品種類コード」フィールドに主キーを 設定してください。
- (2)テーブル「T顧客マスター」の主キーを「顧客コード」フィールドに変更してく ださい。

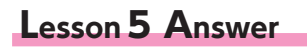

#### その他の方法)

#### 主キーの設定

◆テーブルをデザインビューで表示→ フィールドを右クリック→《主キー》

## **Point**

#### 複数フィールドの主キー

テーブル内にレコードを一意に識別す るフィールドがないような場合には、 複数のフィールドを組み合わせて主 キーを設定できます。複数のフィール ドに主キーを設定するには、 Ctrl を押しながら、複数のフィールドを選 択した状態で、 (主キー)をクリッ クします。

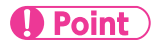

#### 主キーの削除

主キーを削除するには、主キーが設 定されたフィールドを選択して、 (主キー)をクリックします。

# (1)

ナビゲーションウィンドウのテーブル「T商品種類マスター」を右クリックします。
 ②《デザインビュー》をクリックします。

③ テーブルがデザインビューで表示されます。

④「商品種類コード」フィールドの行セレクターをクリックします。 ※行セレクターをポイントし、マウスポインターの形が⇒に変わったら、クリックします。

(1) (デザイン) タブ→(ツール) グループの (1) (主キー)をクリックします。

| ファイル ホーム 作成 外部デー                                                                                 | -タ データベース ツール デザ・<br>の語入 -                  | ○ Q 実行したい作業を入力                                        |                                                  | _        | - |  |
|--------------------------------------------------------------------------------------------------|---------------------------------------------|-------------------------------------------------------|--------------------------------------------------|----------|---|--|
|                                                                                                  | の削除<br>ックアップの変更<br>シート<br>表示/非表示            | ビー ごう データ マクロ マクロの の作成 ・ 名前変更/用除 フィールド/レコード/テーブルのイバンド | 日日 日本の<br>リルーションショブ オブラエクトの<br>位存留係<br>リルーションショブ |          |   |  |
| すべての Access® «<br>RR株 の<br>テープル た<br>団 T装マスター<br>団 T装えアータ<br>団 T装えアータ<br>団 T装えスター<br>工 T読品現取マスター | □ T 百品機類マスター\<br>フィールド名<br>等品種類コード<br>等品種類名 | デーク型<br><u>短いテキスト</u><br>短いテキスト                       | ιų.                                              | 明(オブション) |   |  |

⑥「商品種類コード」の行セレクターに (キーインジケータ)が表示されます。

| ⊟ 5• ੈ <b>ਦ</b>                                               | テーブル                                 | ツール Lesson5 : データペース-                                | C:¥Users¥富士太郎¥Docu                             | 97272 ?   | a × |
|---------------------------------------------------------------|--------------------------------------|------------------------------------------------------|------------------------------------------------|-----------|-----|
| ファイル ホーム 作成 外部データ                                             | データペース ツール デザ・                       | ○ Q 実行したい作業を入力                                       |                                                |           |     |
| ま示     ま示     ま示     ま示     マール                               | プロパティインデックス<br>シート<br>表示/非表示         | データマクロ<br>マクロの<br>の作成・名前交更/用除<br>フィールドルコード/テーブルのイベン/ | 日日<br>リレーションシップ オブランクトの<br>佐存蜀儀<br>ト リレーションシップ |           |     |
| すべての Accrea ( ) 17 16<br>株式<br>テーフル<br>回 T製名マスター<br>回 T製名マスター | 高品種類マスター<br>フィールド名<br>品種類コード<br>品種類名 | データ型<br>短いテキスト<br>短いテキスト                             | 85. <sup>1</sup>                               | 明 (オブション) | ×   |

# (2)

① ナビゲーションウィンドウのテーブル「T顧客マスター」を右クリックします。

②**《デザインビュー》**をクリックします。

③ テーブルがデザインビューで表示されます。

④「顧客コード」フィールドの行セレクターをクリックします。

⑤《デザイン》タブ→《ツール》グループの <sup>↓</sup> (主キー)をクリックします。

| 8 5.0.                                                                   |                          |                           |                               |                                                    | :WUsersW富士太郎WDocu                            |          |  |   |
|--------------------------------------------------------------------------|--------------------------|---------------------------|-------------------------------|----------------------------------------------------|----------------------------------------------|----------|--|---|
| ファイル ホーム                                                                 | 作成 外部7                   |                           | ースツール デザ・                     | ◇ 東行したい作業を入力し                                      |                                              |          |  |   |
| 武示     ま     ま     ま     ま     ま     ま     ま     ま     ま                 | - 入力規則<br>のテスト 図り<br>ツール | 行の挿入<br>行の削除<br>ルックアップの変更 | 10/5+ インデックス<br>シート<br>表示/非表示 | データマクロ マクロの<br>の作成・名前変更/用誌<br>フィールド/レコード/テーブルのイベント | 日日<br>リレーションシップ オブジェクトの<br>佐存豊低<br>リレーションシップ |          |  |   |
| すべての Acce                                                                | SS. @ «                  | □□ T商品種類マ                 | スター 1 顧客マ                     | 29-                                                |                                              |          |  |   |
| 検索                                                                       | Q                        | 74                        | ィールド名                         | デーク型                                               | 82                                           | 明(オブション) |  |   |
| テーブル                                                                     | 8                        | 8 顧客名                     |                               | 短いテキスト                                             |                                              |          |  | - |
| □ T服客マスター                                                                |                          | フリガナ                      |                               | 短いテキスト                                             |                                              |          |  |   |
| <ul> <li>         T受注データ      <li>         T商品マスター      </li> </li></ul> |                          | 郵便借号<br>住所<br>TEL<br>DM希望 |                               | 短いテキスト<br>短いテキスト<br>短いテキスト<br>Yes/No型              |                                              |          |  |   |

⑥「顧客名」の行セレクターの量が削除され、「顧客コード」の行セレクターに量が 表示されます。

| ⊟ 5°ೆ ÷                                                                                                    |                                                                                                    | C:VUsers¥富士太郎¥Docu サイン                  |             |
|----------------------------------------------------------------------------------------------------|----------------------------------------------------------------------------------------------------|-----------------------------------------|-------------|
| ファイル ホーム 作成 外部データ データペー:                                                                                                    | (ツール デザイン ♀ 東行したい作業を入け                                                                                                    |                                         |             |
| まま     シング     シング     シング     シング     シング     シング     シング     シング     シング     シング     シング     シング     シング     シング     シング     シング     シング     シング     シング     シング     シング     シング     シング     シング     ・・     シング     ・・     シング     ・・     ・・     シング     ・・     ・・     ・・     ・・     ・・     ・・     ・・     ・・     ・・     ・・     ・・     ・・     ・・     ・・     ・・     ・・     ・・     ・・     ・・     ・・     ・・     ・・     ・・     ・・     ・・     ・・     ・・     ・・     ・・     ・・     ・・     ・・     ・・     ・・     ・・     ・・     ・・     ・・     ・・     ・・     ・・     ・・     ・・     ・・     ・・     ・・     ・・     ・・     ・・     ・・     ・・     ・・     ・・     ・・     ・・     ・・     ・・     ・・     ・・     ・・     ・・     ・・     ・・     ・・     ・・     ・・     ・・     ・・     ・・     ・・     ・・     ・・     ・・     ・・     ・・     ・・     ・・     ・・     ・・     ・・     ・・     ・・     ・・     ・・     ・・     ・・     ・・     ・・     ・・     ・・     ・・     ・・     ・・     ・・     ・・     ・・     ・・     ・・     ・・     ・・     ・・     ・・     ・・     ・・     ・・     ・・     ・・     ・・     ・・     ・・     ・・     ・・     ・・     ・・     ・・     ・・     ・・     ・・     ・・     ・・     ・・     ・・     ・・     ・・     ・・     ・・     ・・     ・・     ・・     ・・     ・・     ・・     ・・     ・・     ・・     ・・     ・・     ・・     ・・     ・・     ・・     ・・     ・・     ・・     ・・     ・・     ・・     ・・     ・・     ・・     ・・     ・・     ・・     ・・     ・・     ・・     ・・     ・・     ・・     ・・     ・・     ・・     ・・     ・・     ・・     ・・     ・・     ・・     ・・     ・・     ・・     ・・     ・・     ・・     ・・     ・・     ・・     ・・     ・・     ・・     ・・     ・・     ・・     ・・     ・・     ・・     ・・     ・・     ・・     ・・     ・・     ・・     ・・     ・・     ・・     ・・     ・・     ・・     ・・     ・・     ・・     ・・     ・・     ・・     ・・     ・・     ・・     ・・     ・・     ・・     ・・     ・     ・     ・・     ・・     ・・     ・・     ・・     ・     ・     ・・     ・・     ・・     ・・     ・     ・     ・・     ・・     ・     ・     ・     ・     ・     ・     ・     ・     ・     ・     ・     ・     ・     ・     ・     ・     ・     ・     ・     ・     ・     ・     ・     ・     ・     ・     ・     ・     ・     ・     ・     ・     ・ | データマロ     マウロの     マウロの     マウロ     マウロ     マウロ     マウロ     マウロ     マ     マ     マウロ     マウロ     マ     マ | 日日<br>リルーションショブ オブジェクトの<br>位存費係         |             |
|                                                                                                    | 9- III T###72.9-                                                                                                    | ~ ~ ~ ~ ~ ~ ~ ~ ~ ~ ~ ~ ~ ~ ~ ~ ~ ~ ~ ~ | ×           |
| 様素<br>テーブル<br>正 T磁音マスクー<br>回 T成長にスクー<br>回 T成長見スクー<br>回 T成長見機なスクー<br>日 T気長見機なスクー                                                                                                    | データ型         データ型           短いテキスト         短いテキスト           短いテキスト         短いテキスト           短いテキスト         短いテキスト           短いテキスト         短いテキスト           火回、アラキスト         火回、アラキスト           火回、アシャスト         Yes/Nb型                                                                                                    | 能吗(牙;                                   | *<br>*<br>* |

確認問題